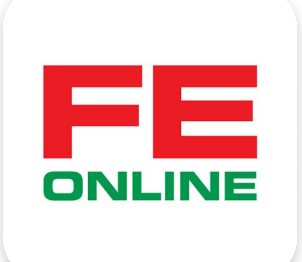

# hướng dẫn sử dụng ứng dụng FE ONLINE 2.0

#### **FE CREDIT**

Khởi tạo và quản lý khoản vay, thẻ tín dụng ÜDANK Tiện ích ngân hàng số

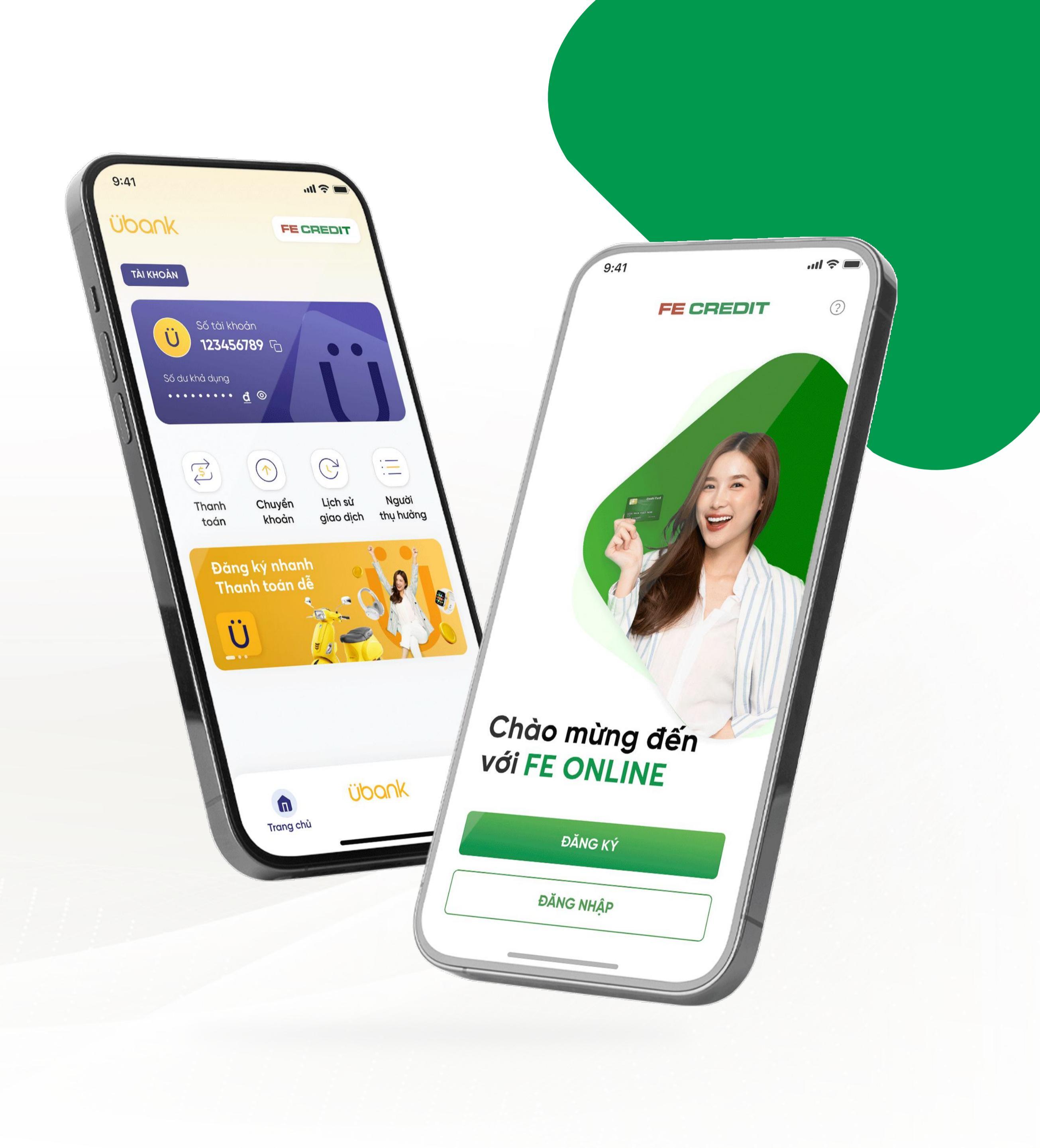

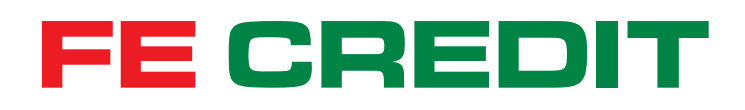

# Hướng dẫn ĐĂNG KÝ KHOẢN TRẢ GÓP TIỀN MẶT trên ứng dụng FE ONLINE 2.0

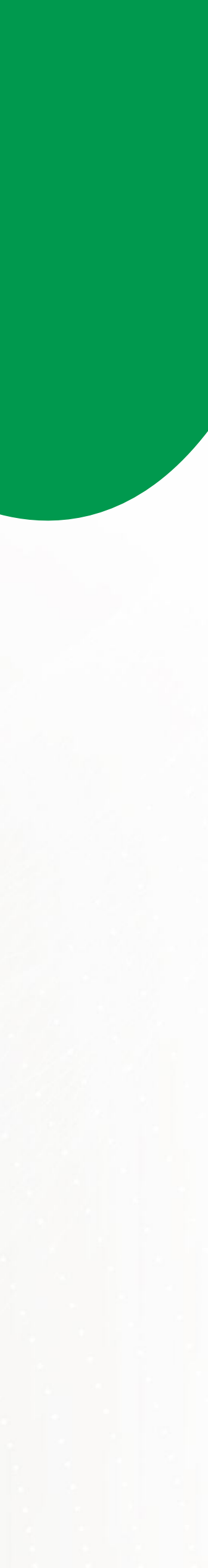

#### 1.1 Tiến hành đăng nhập

|                    |                                         |               |            | )   | al \$ |                      |
|--------------------|-----------------------------------------|---------------|------------|-----|-------|----------------------|
| <                  | FEC                                     | RE            | DI         | г   |       | ?                    |
| Đăng               | nhập                                    |               |            |     |       |                      |
| Bạn chư<br>Đăng ký | a có tài kh<br><mark>' tài khoản</mark> | ioản?<br>ngay | ſ          |     |       |                      |
| o Tên Va           | đăng nhập<br><b>n Tai</b>               |               |            |     |       |                      |
| Mật                | : khẩu                                  |               |            |     | 0     | $\gg$                |
|                    | ĐĂI                                     | NG NH         | ΙÂΡ        |     |       |                      |
|                    |                                         |               |            |     |       |                      |
| Quên têr           | ı đăng nhậ                              | qí            | G          | uên | mật k | hẩu                  |
| QW                 | ER                                      | Г             | <u>'</u> [ | J   |       | ) P                  |
| AS                 | DF                                      | G             | Η          | J   | κ     | L                    |
| ▲ Z                | xc                                      | V             | В          | Ν   | Μ     | $\overline{\langle}$ |
| 123                |                                         | space         |            |     | (     | Go                   |
|                    |                                         |               |            |     |       | Ŷ                    |

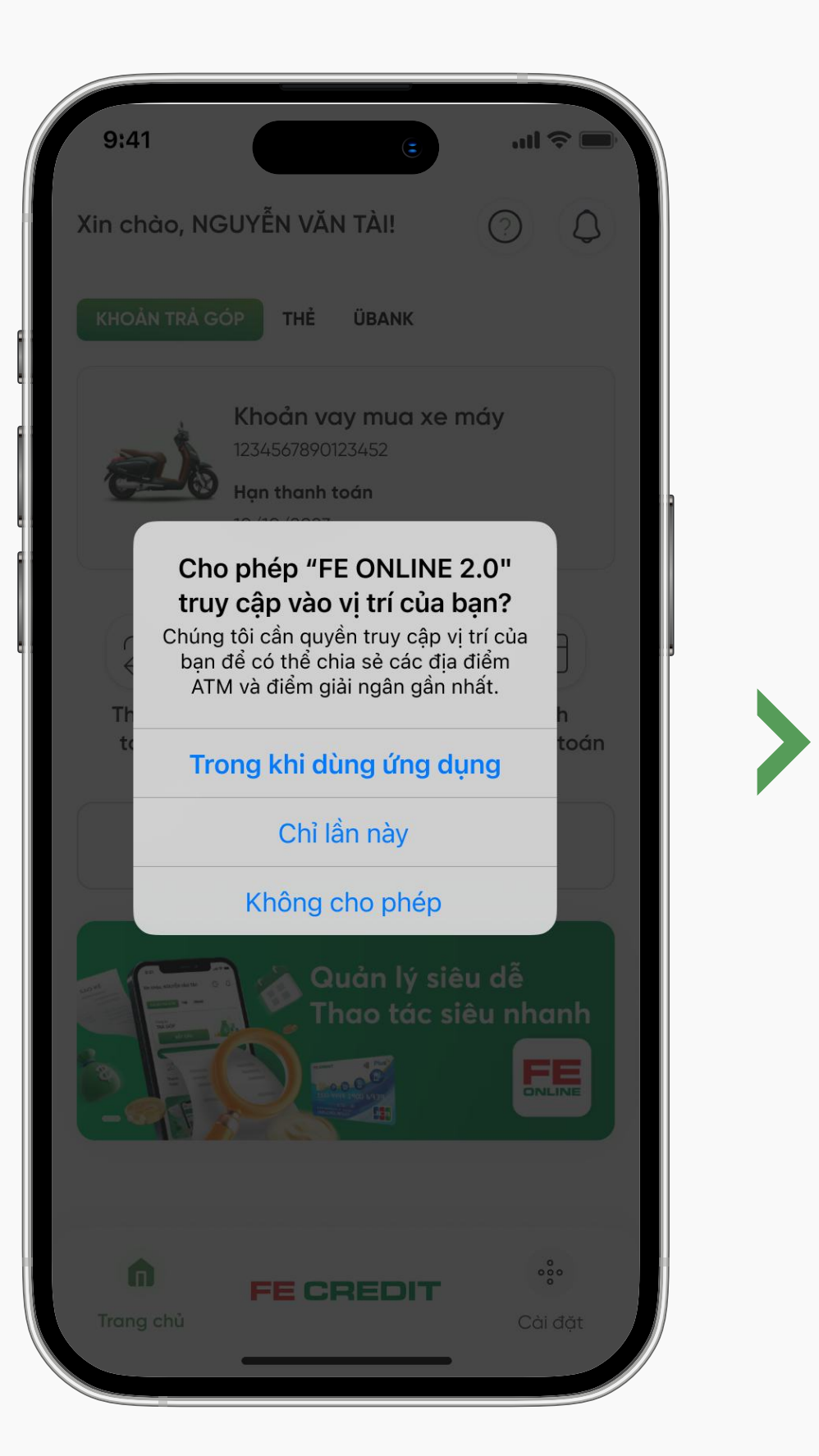

Đăng nhập ứng dụng FE ONLINE 2.0, đồng ý cho ứng dụng truy cập vào vị trí của bạn

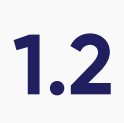

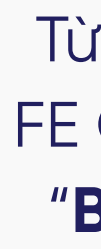

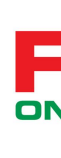

## 1.2 Tiến hành đăng ký

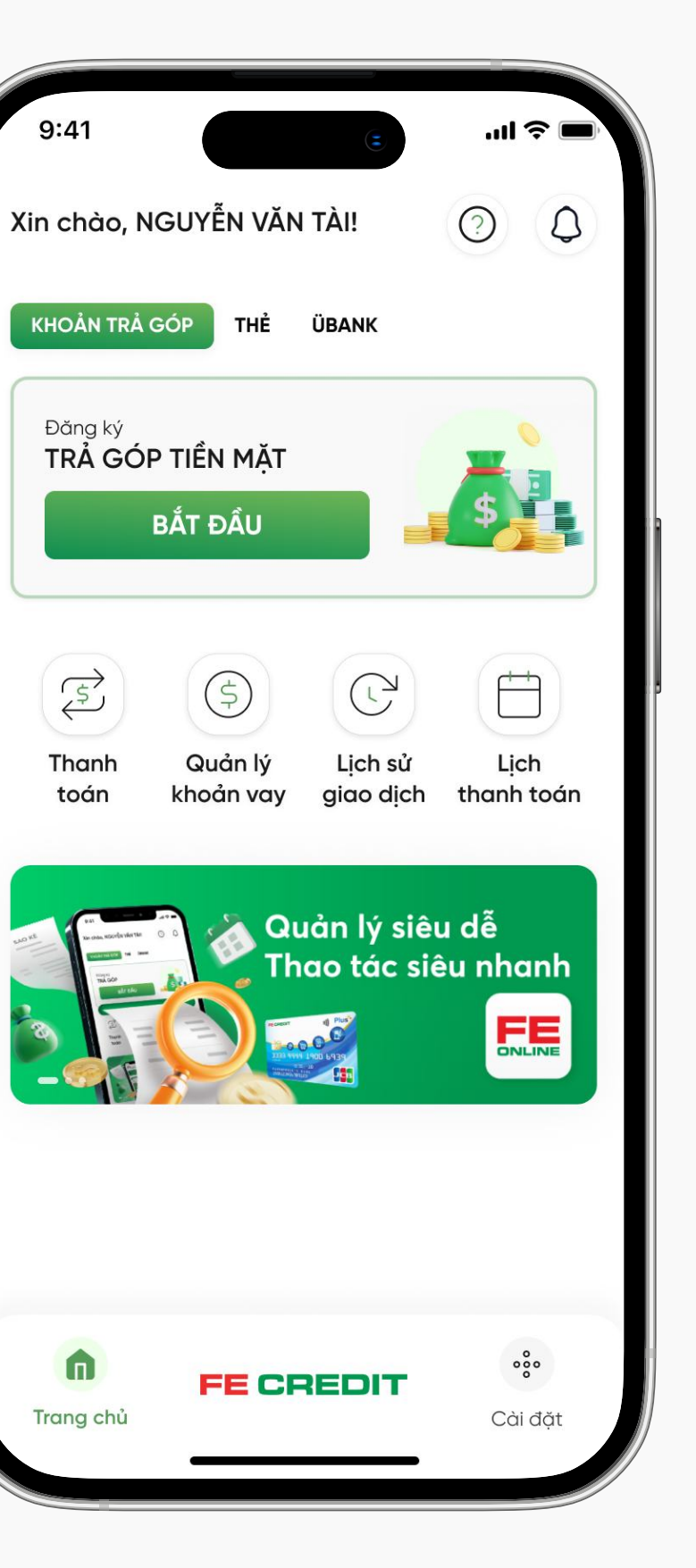

# Bước 1

Từ trang chủ ứng dụng FE ONLINE 2.0, chọn mục "**Bắt Đầu**" để đăng ký

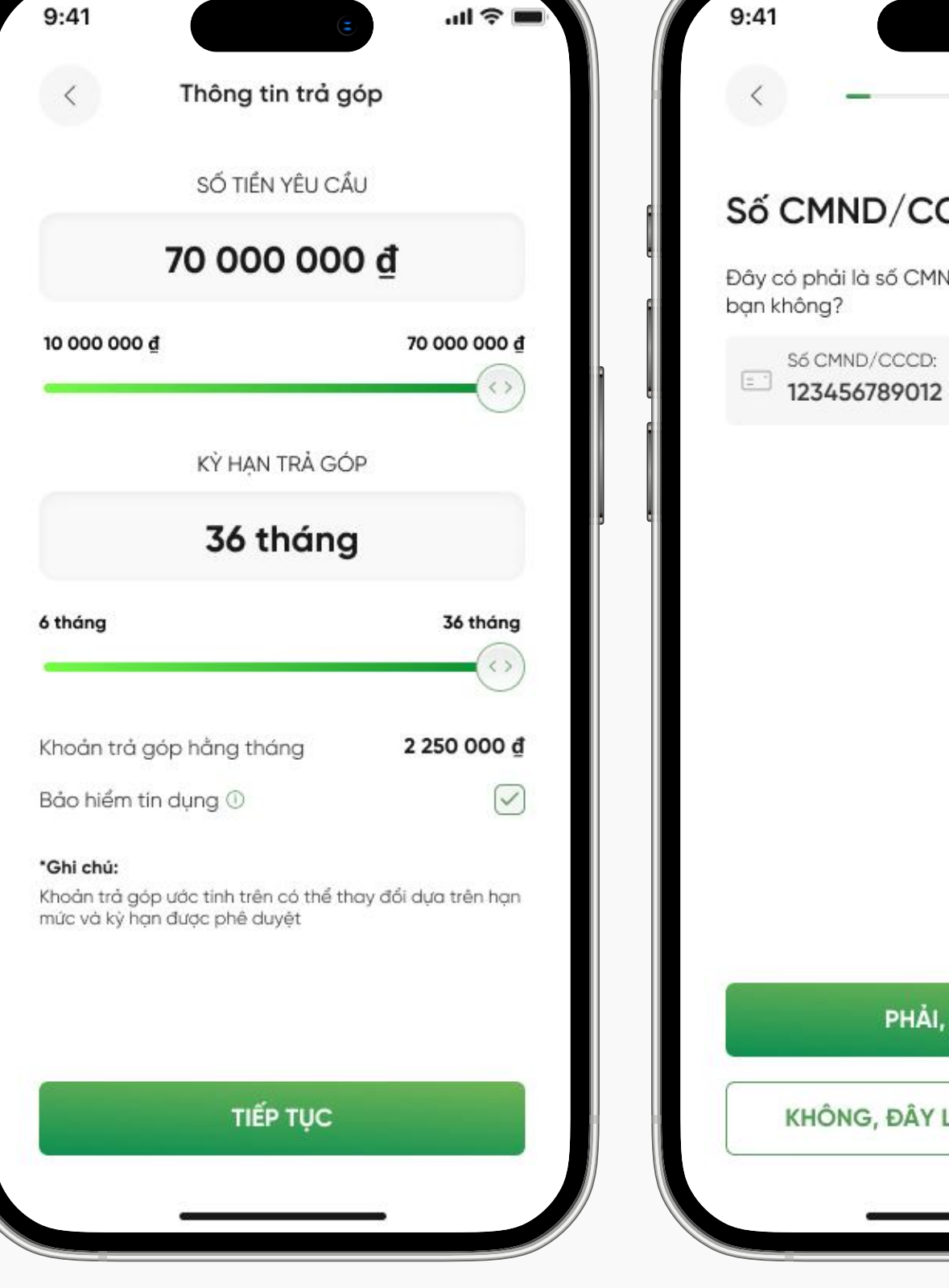

# Bước 2

Chọn số tiền cần trả góp và kỳ hạn mong muốn, sau đó chọn "TIẾP TỤC"

# Số CMND/CCCD 1/10 Đây có phải là số CMND/CCCD mới nhất của 123456789012 PHẢI, TIẾP TỤC KHÔNG, ĐÂY LÀ SỐ CŨ CỦA TÔI

# Bước 3

Xác nhận thông tin CMND/CCCD

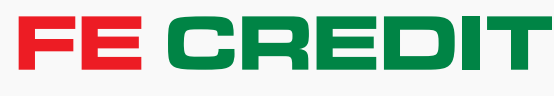

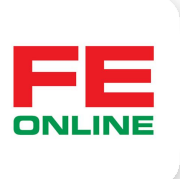

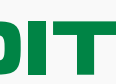

## 1.3 Chụp định danh

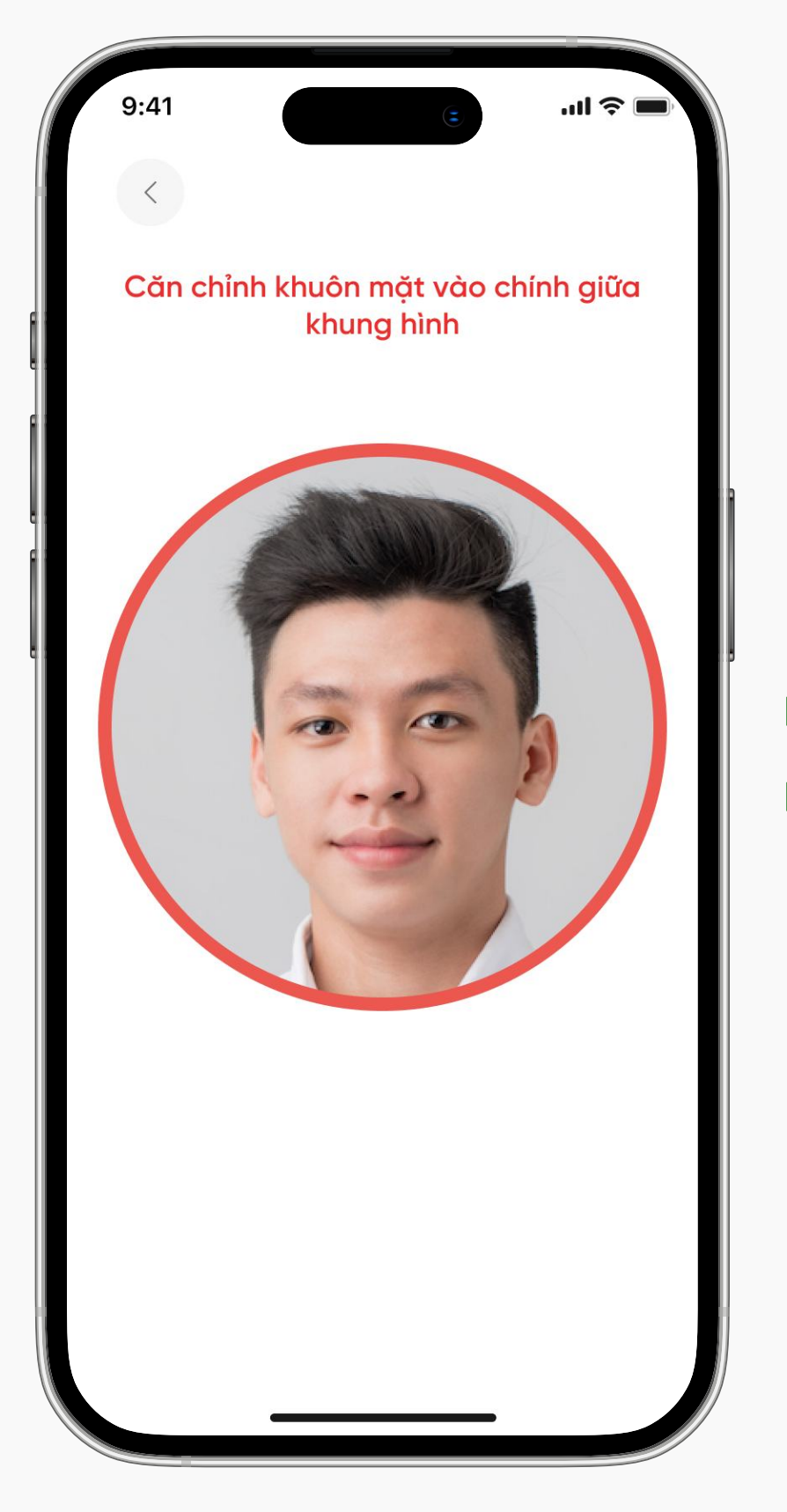

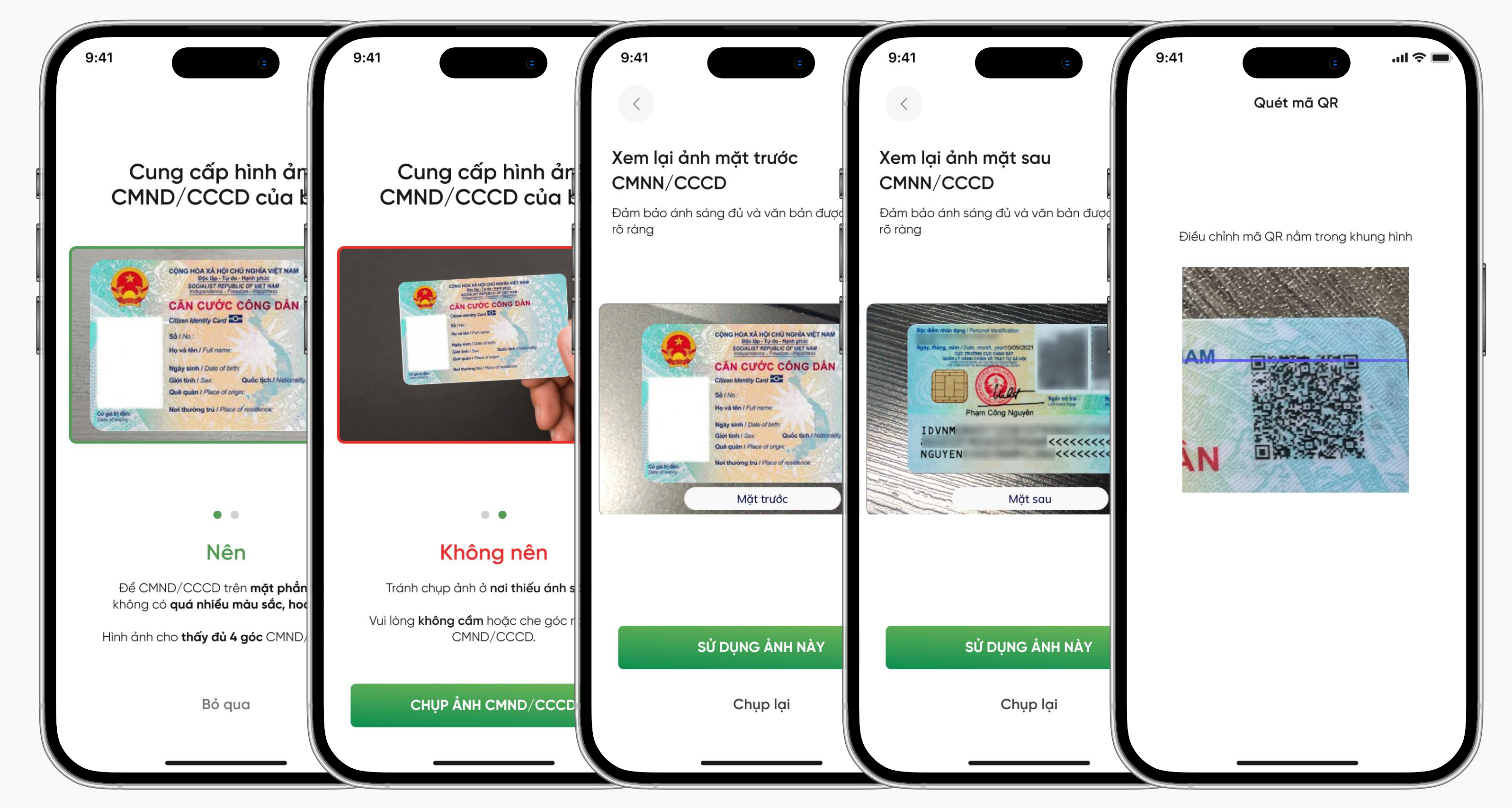

# Bước 4

Chụp xác thực khuôn mặt

## 1.4 Định danh điện tử (Bạn có thể được yêu cầu định danh điện tử)

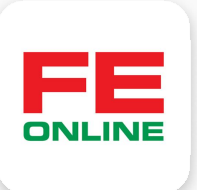

## Bước 5

Chụp hình CMND/CCCD để định danh điện tử

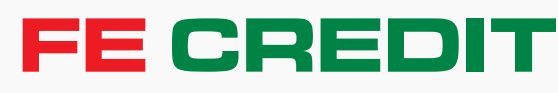

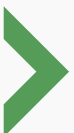

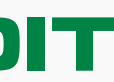

#### 1.5 Cung cấp thông tin cá nhân cơ bản

| e:41 (€ ■)                                                       | 9:41 (3)                          | .ul 🗢 🖿 |
|------------------------------------------------------------------|-----------------------------------|---------|
| ố CMND/CCCD cũ 2/10<br>ạn có số CMND/CCCD khác không? (Tuỳ chọn) | Thông tin<br>cho khoản trả góp    | 3/10    |
| 3 Số CMND/CCCD                                                   | 🕕 Mục đích trả góp •              | ~       |
|                                                                  | <ul> <li>Nghế nghiệp •</li> </ul> | ~       |
|                                                                  | (s) Thu nhập sau thuế hằng tháng  |         |
|                                                                  | * Trung binh của 3 tháng gần nhất |         |
|                                                                  | (\$) Chi tiêu hằng tháng •        |         |
| BỔ QUA                                                           | TIẾP TỤC                          |         |

# Bước 6

Cung cấp thông tin CMND/CCCD cũ (không bắt buộc), Mục đích trả góp, Nghề nghiệp, Thu nhập và Chi tiêu hàng tháng của bạn

Chờ kiểm tra thông tin cung cấp

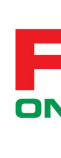

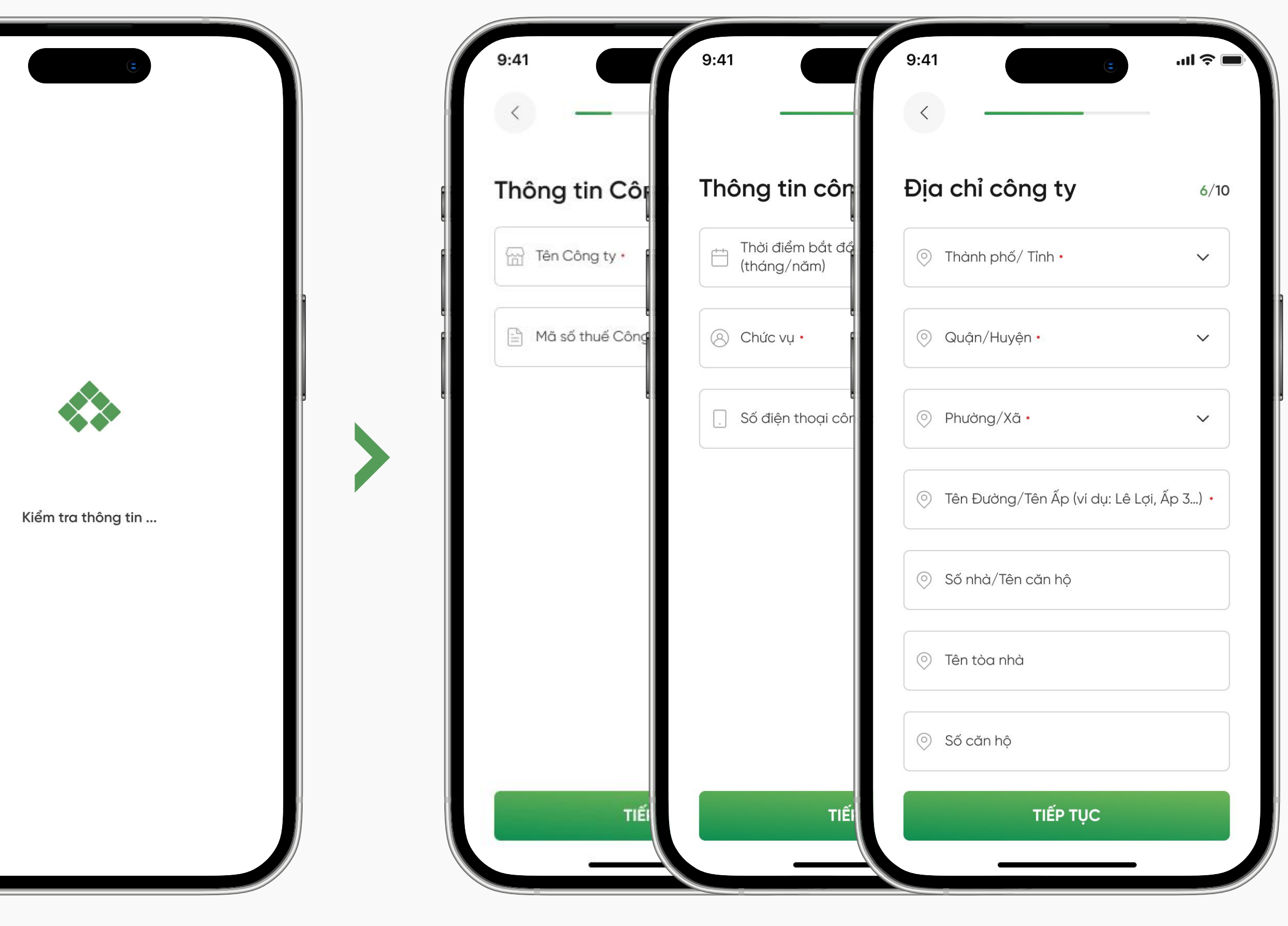

# Bước 7

Cung cấp thông tin công ty bạn đang công tác

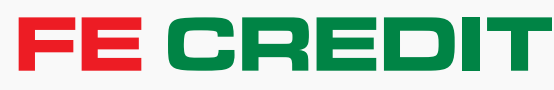

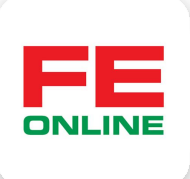

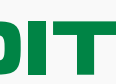

| 9:41                | 9:41                                | 9:41                                        | .ul 🗢 🔲 |              |
|---------------------|-------------------------------------|---------------------------------------------|---------|--------------|
| <                   | <                                   | <                                           | -       |              |
| Thông tin cầr       | Thông tin vợ/                       | Người tham chiếu                            | 8/10    |              |
| 🟥 Trình độ học vấn  | C Họ ·                              | 🖻 Danh xưng •                               | ~       | c :          |
| i) Tình trạng hôn n | C Tên •                             | O) Mối quan hệ •                            | ~       | 6 ::<br>C :: |
| e.                  | Số điện thoại liên lạc •<br>Cá nhân | ○ Họ •                                      |         |              |
|                     | Số điện thoại •                     | ○ Tên •                                     |         |              |
|                     |                                     | Số điện thoại liên lạc •<br>Cá nhân Công ty |         |              |
|                     |                                     | Số điện thoại •                             |         |              |
|                     |                                     |                                             |         |              |
| TIÉL                | TIÉ                                 | TIẾP TỤC                                    |         |              |

Bước 8

Cung cấp thông tin về trình độ học vấn, tình trạng hôn nhân và người tham chiếu

Cung cấp thông tin địa chỉ hiện tại và một số tài liệu (không bắt buộc) để tăng khả năng được duyệt hồ sơ

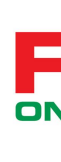

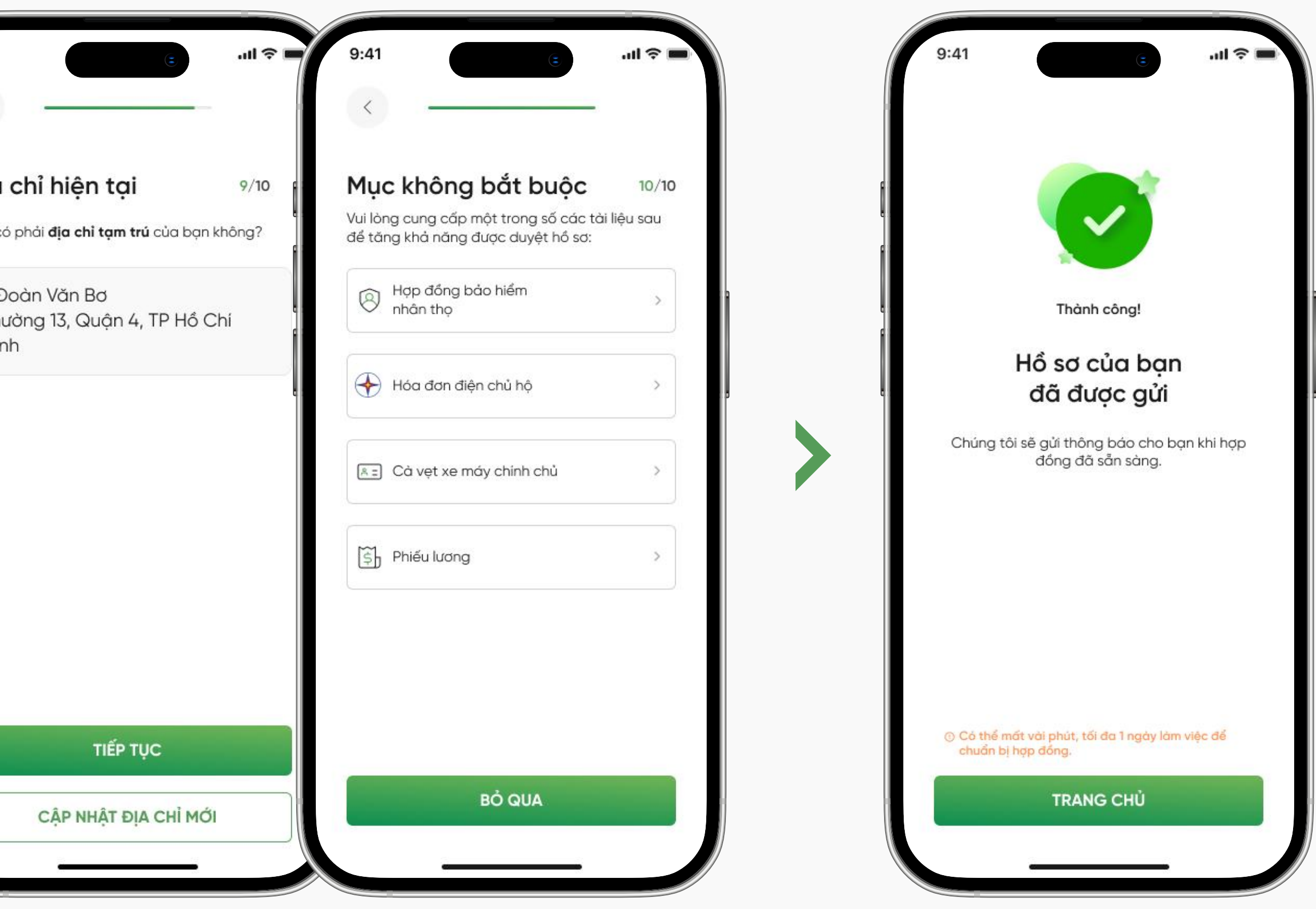

# Bước 9

Hồ sơ đăng ký đã được gửi thành công, hệ thống sẽ gửi thông báo khi hồ sơ được xem xét và phê duyệt **FE CREDIT** 

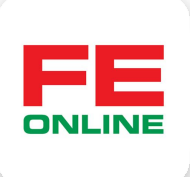

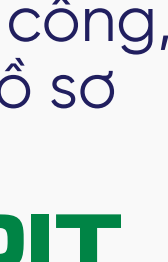

# 2 Ký hợp đồng điện tử khoản trả góp tiền mặt

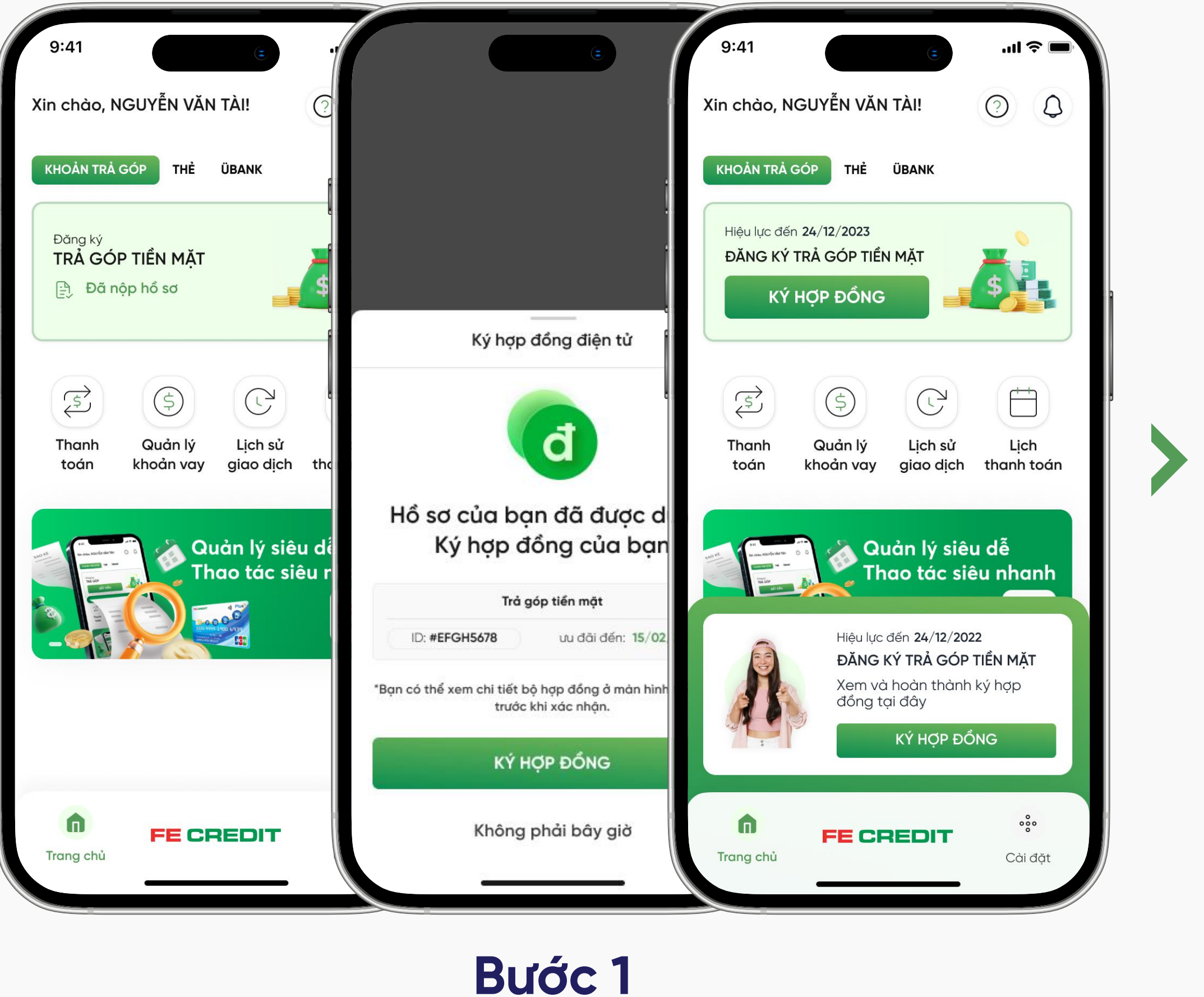

Theo dõi trạng thái hồ sơ đăng ký khoản trả góp tiền mặt của bạn, bấm chọn thông báo "Ký hợp đồng điện tử" trên ứng dụng FE ONLINE 2.0

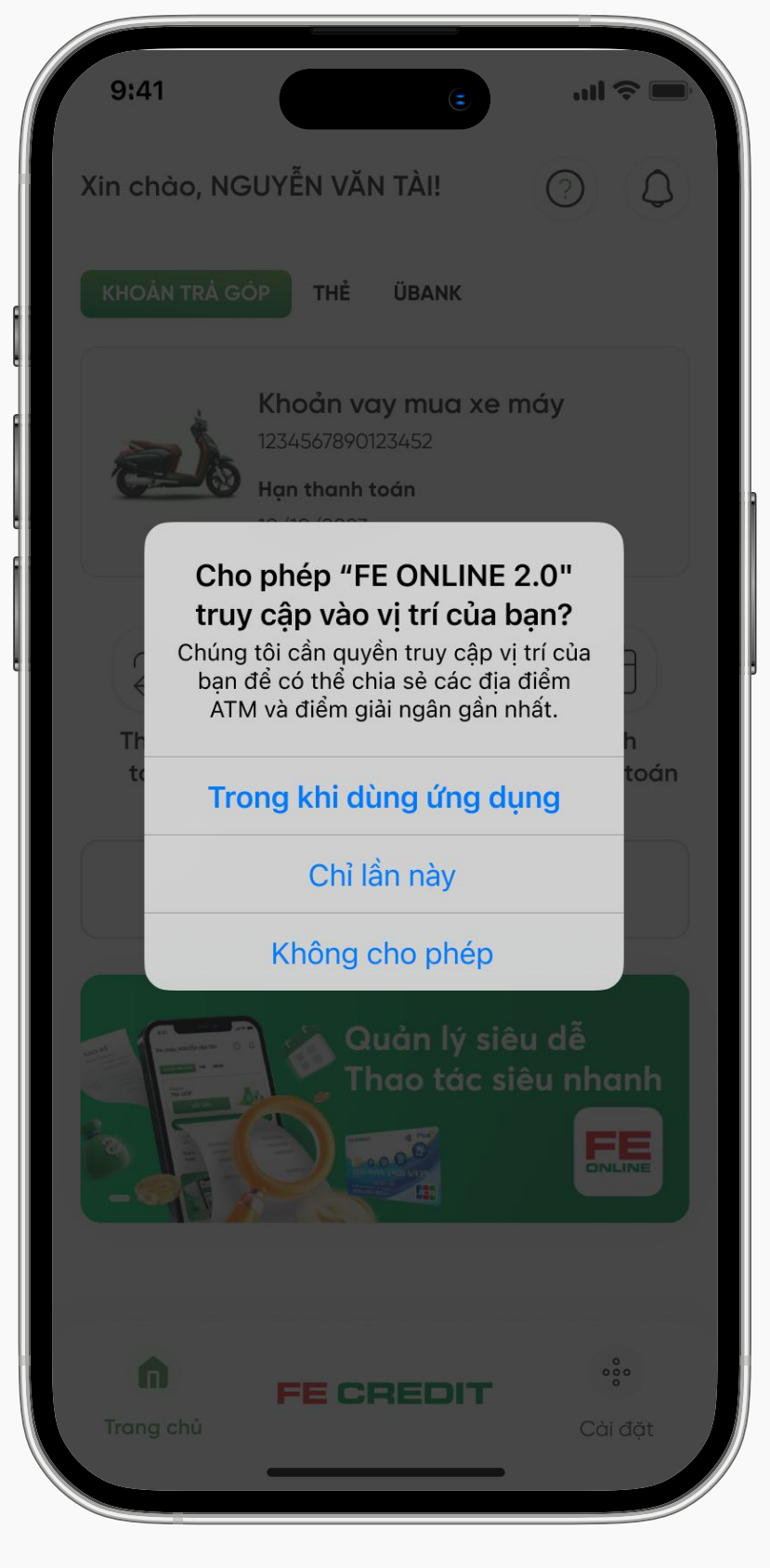

# Bước 2

Cho phép FE ONLINE 2.0 truy vập vị trí của bạn

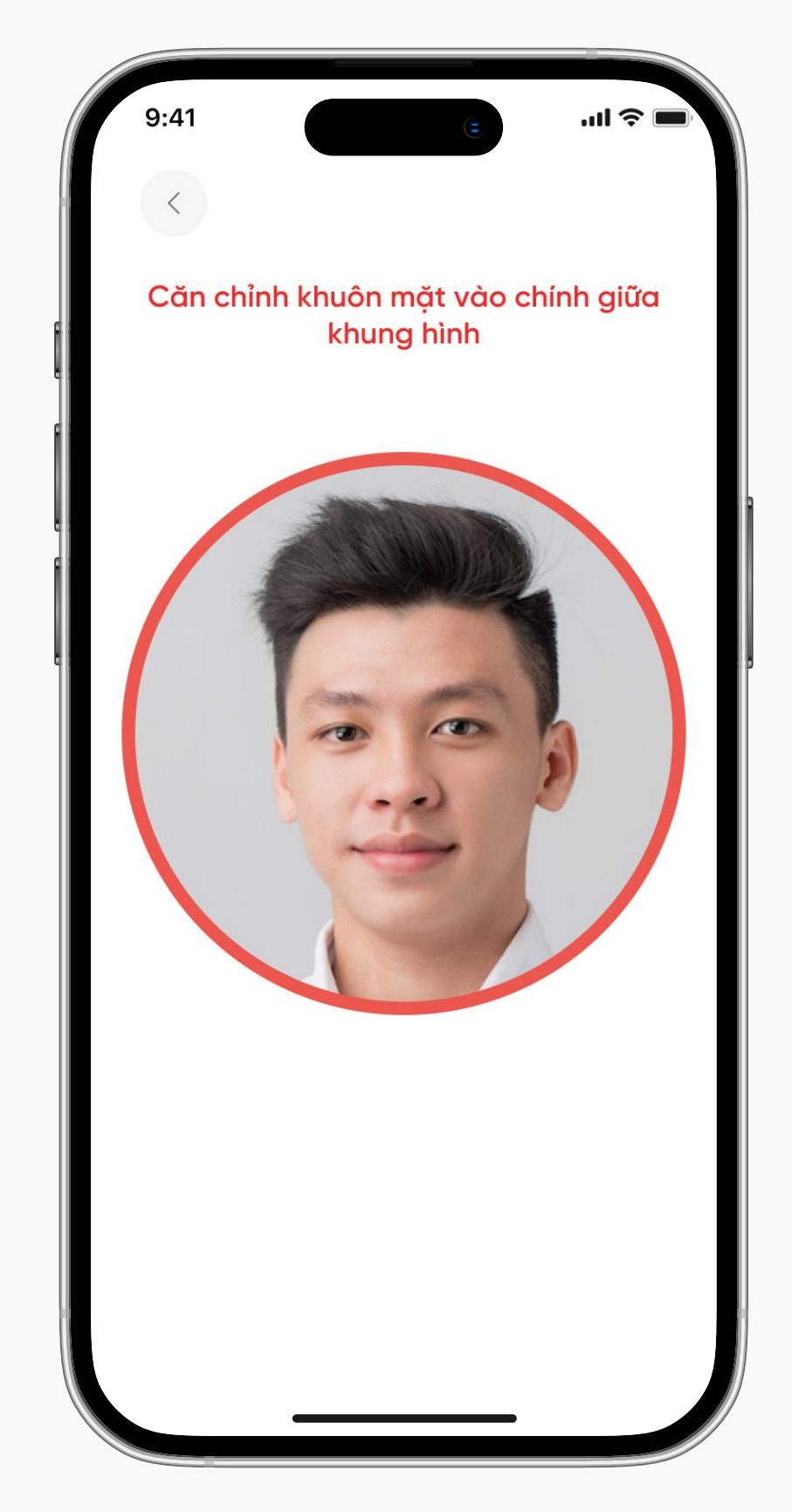

# Bước 3

Chụp xác thực khuôn mặt

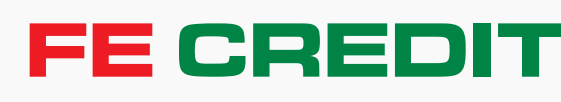

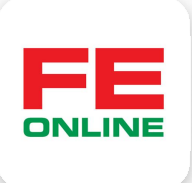

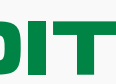

# 2 Ký hợp đồng điện tử khoản trả góp tiền mặt

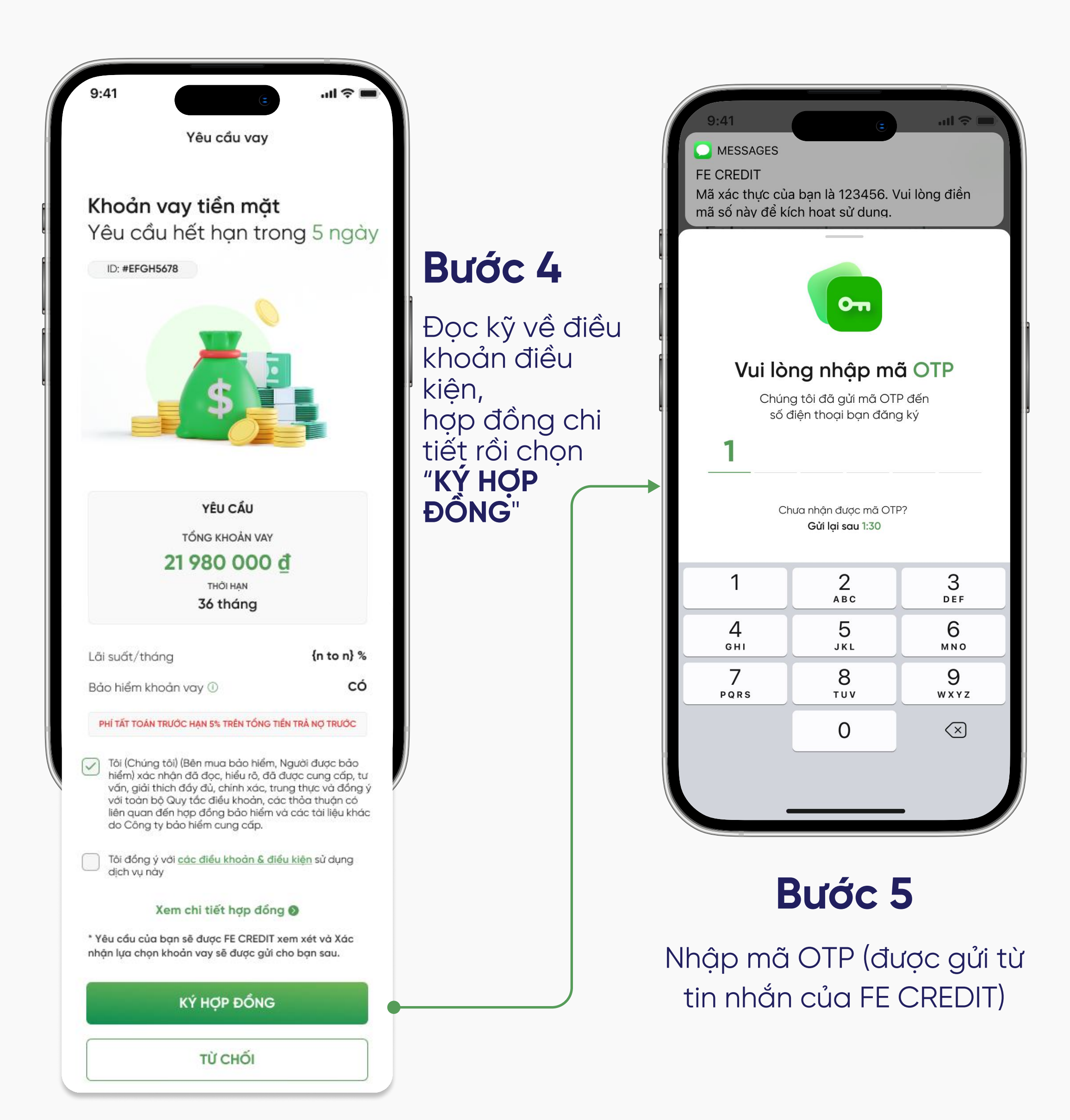

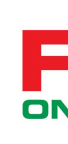

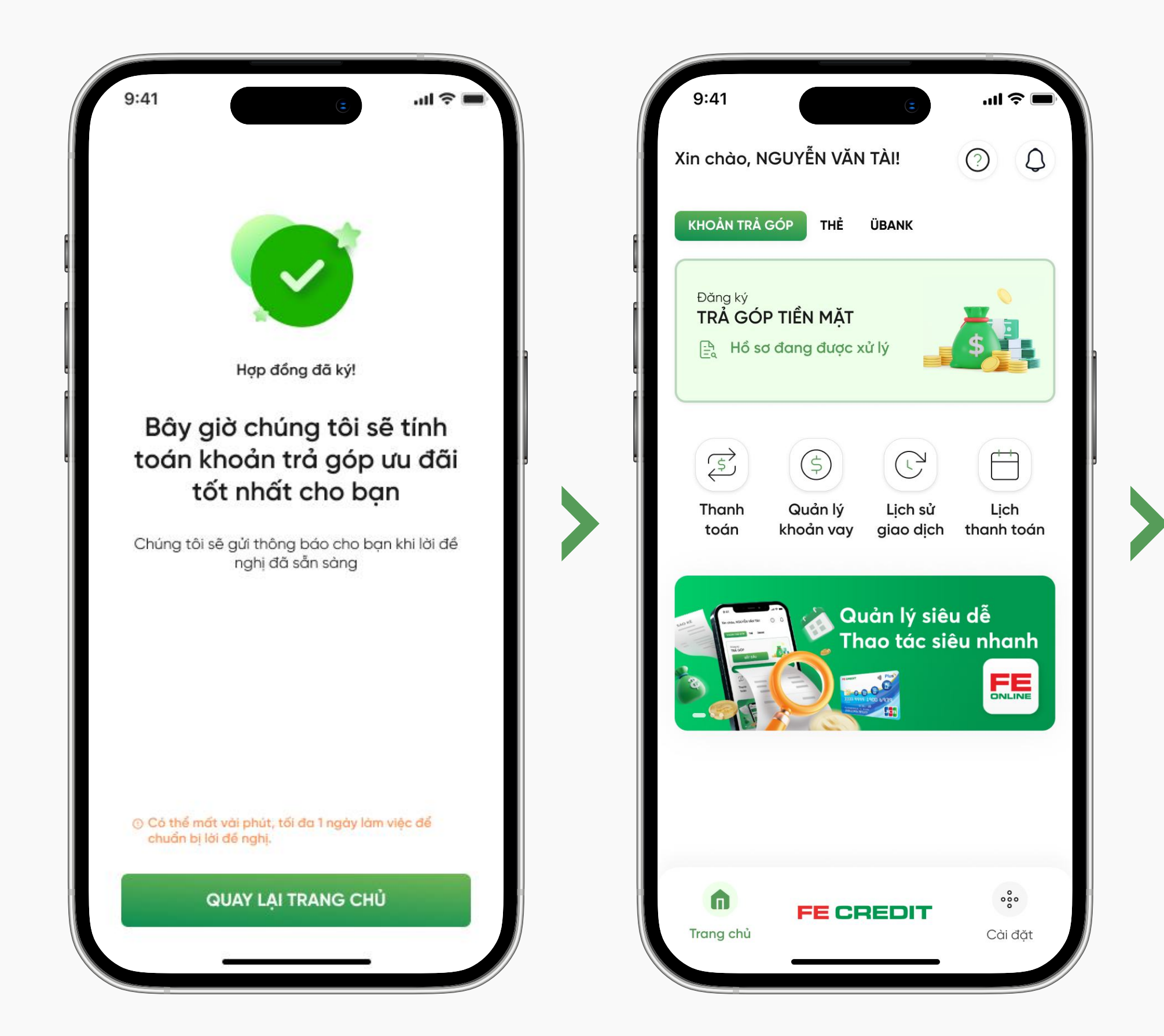

Trong thời gian chờ FE CREDIT tính toán khoản trả góp ưu đãi tốt nhất, nhân viên thẩm định có thể sẽ liên hệ xác nhận thông tin, bạn vui lòng chú ý điện thoại để hỗ trợ quá trình phê duyệt được nhanh chóng FE CREDIT

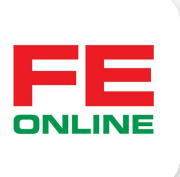

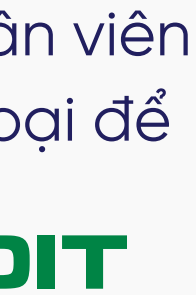

# **3 Xác nhận ưu đãi khoản trả góp**

#### 3.1 Xác nhận ưu đãi khoản trả góp tiền mặt

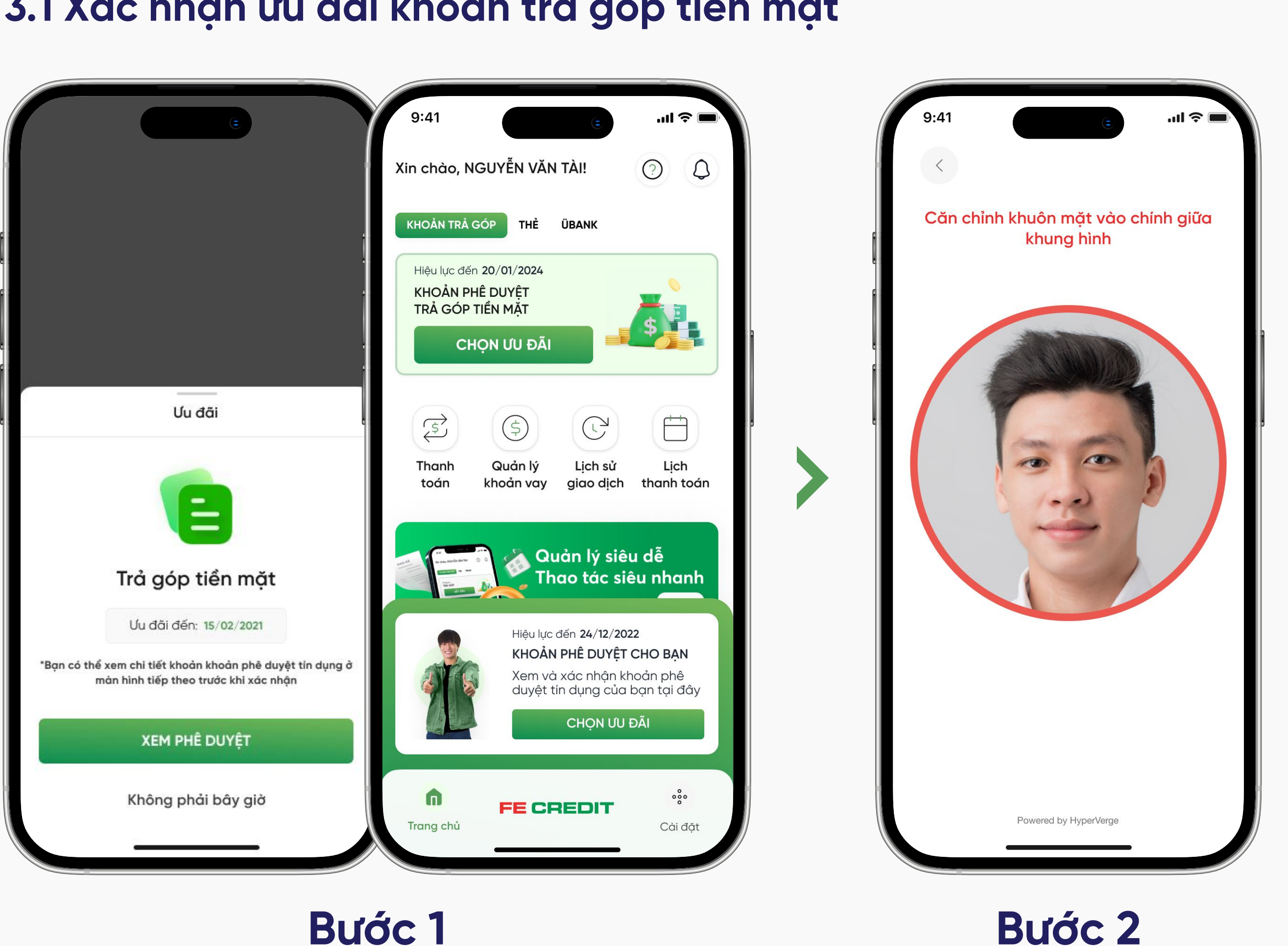

# Bước 1

Từ trang chủ ứng dụng FE ONLINE 2.0, chọn "CHỌN ƯU ĐÃI"

Xác thực gương mặt người dùng

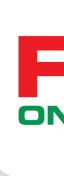

| 9:41                                                    | ''II 🕹 🔳    |  |  |  |               |
|---------------------------------------------------------|-------------|--|--|--|---------------|
| د<br>۲ Xác nhân ưu đối                                  |             |  |  |  |               |
|                                                         |             |  |  |  |               |
| (boản trả cán tiần mặt                                  |             |  |  |  |               |
| (hoan tra gop tien mạt<br>Ju đãi hết hạn trong {n} ngày |             |  |  |  |               |
|                                                         |             |  |  |  | ID. #EFGH30/8 |
|                                                         |             |  |  |  |               |
| LỰA CHỌN MỘT ĐỀ N                                       | IGHİ        |  |  |  |               |
| LỰA CHỌN 1                                              |             |  |  |  |               |
| TRẢ GÓP                                                 |             |  |  |  |               |
| 3 980 000 ₫/th                                          | áng         |  |  |  |               |
| trong vòng 24 thár                                      | ng          |  |  |  |               |
| TỔNG GIÁ TRỊ KHOẢN TRẢ GO                               | ÓP          |  |  |  |               |
| XX XXX XXX <u>đ</u>                                     |             |  |  |  |               |
| LLÍA CHON 1                                             | $\bigcirc$  |  |  |  |               |
| TRẢ GÓP                                                 | $\bigcirc$  |  |  |  |               |
| 3 980 000 đ/th                                          | ána         |  |  |  |               |
| trong vòng 24 thár                                      | ng          |  |  |  |               |
| TỔNG GIÁ TRỊ KHOẢN TRẢ GO<br>XX XXX XXX ₫               | ÓP          |  |  |  |               |
| LỰA CHỌN 1                                              | 0           |  |  |  |               |
| TRẢ GÓP                                                 |             |  |  |  |               |
| <b>3 980 000 ₫/th</b>                                   | áng         |  |  |  |               |
| trong vòng 24 thár                                      | ng          |  |  |  |               |
| TỔNG GIÁ TRỊ KHOẢN TRẢ GO<br>XX XXX XXX đ               | ÓΡ          |  |  |  |               |
| .ãi suất/tháng                                          | {n}%        |  |  |  |               |
| (hoản tiền mặt                                          | X XXX XXX đ |  |  |  |               |
| 3ảo hiểm tín dụng                                       | XXX XXX đ   |  |  |  |               |
| Ngày tới han thanh toán                                 | dd          |  |  |  |               |
|                                                         |             |  |  |  |               |

# Bước 3

Lựa chọn đề nghị khoản trả góp mà bạn mong muốn rồi cuộn xuống cuối trang để chọn **"XÁC NHẬN VÀ GIẢI NGÂN**"

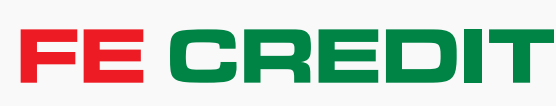

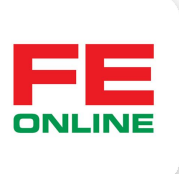

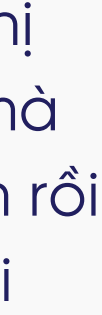

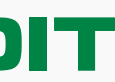

**3** Xác nhận ưu đãi khoản trả góp

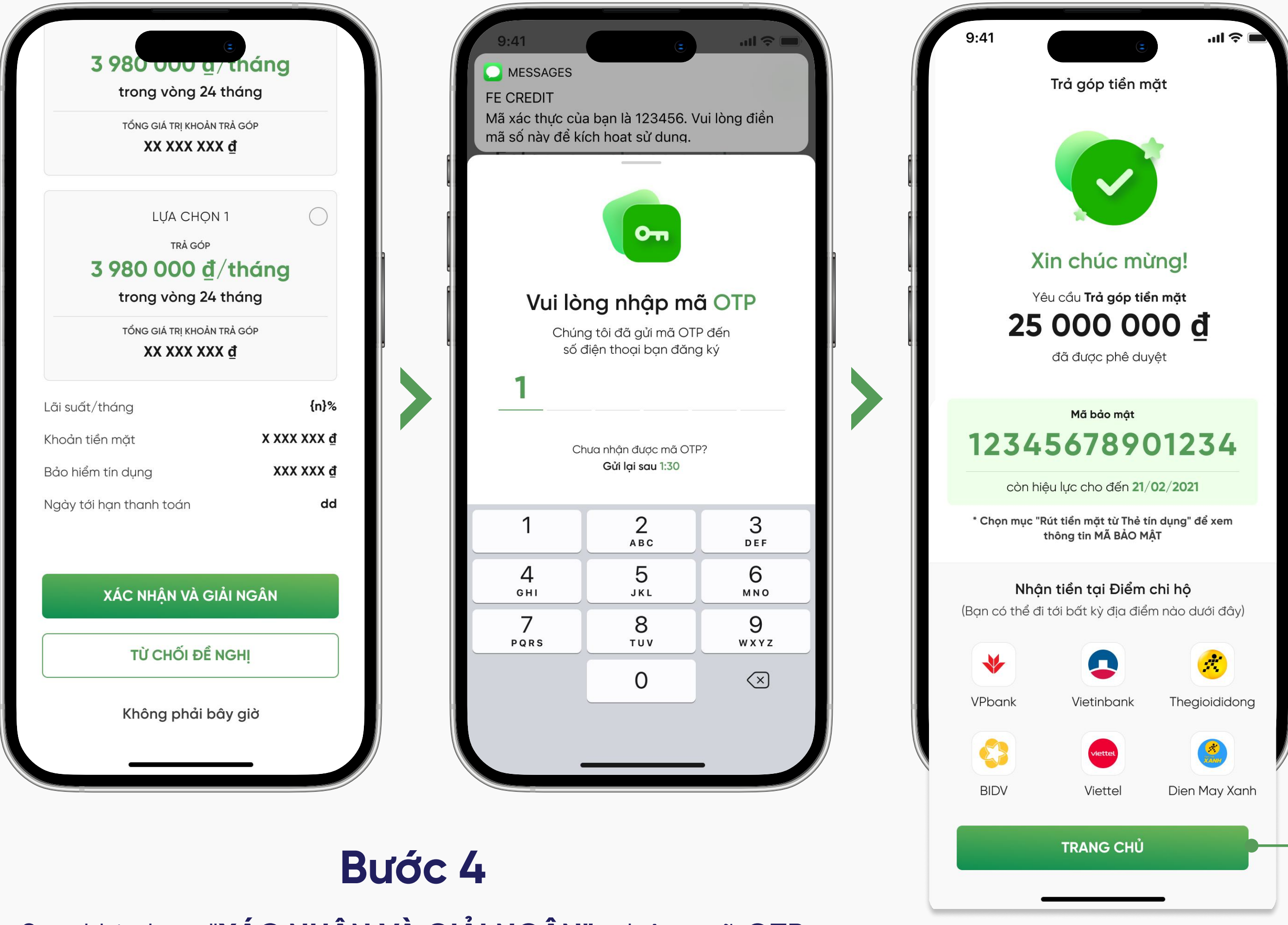

Sau khi chọn "XÁC NHẬN VÀ GIẢI NGÂN", nhập mã OTP (được gửi từ tin nhắn của FE CREDIT)

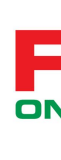

#### Bước 5

Khoản trả góp tiền mặt của bạn đã được đăng ký thành công.

Bạn hãy đến một trong những điểm chi hộ của FE CREDIT và cung cấp mã bảo mật cho nhân viên để nhận giải ngân khoản trả góp tiền mặt đã đăng ký thành công

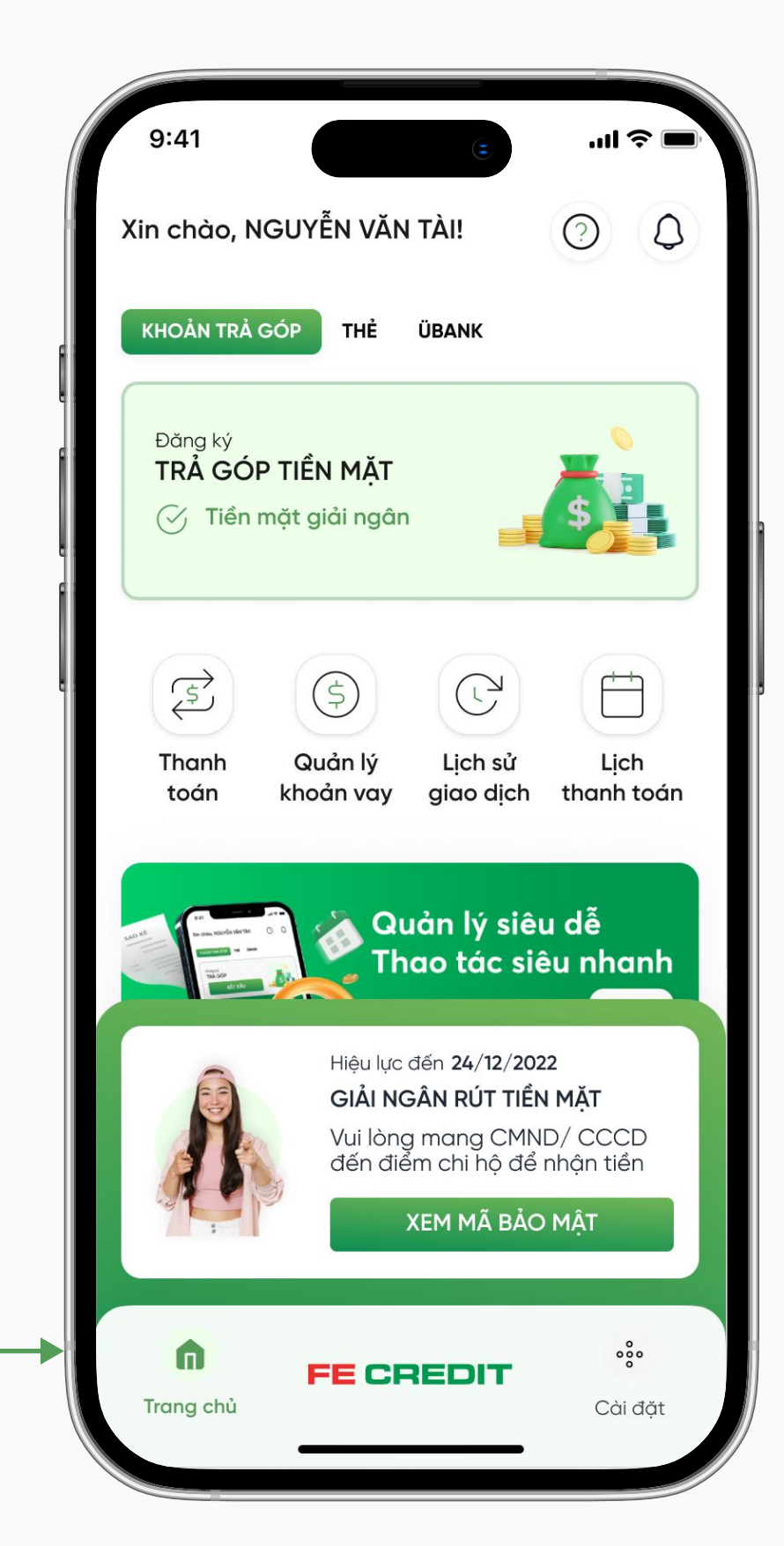

#### Bạn có thể tìm lại mã bảo mật này tại trang chủ ứng dụng FE ONLINE 2.0

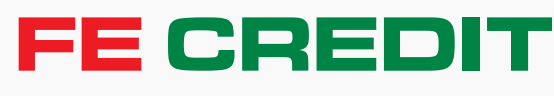

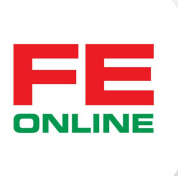

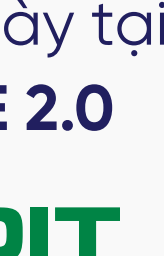

# 4 Giải ngân khoản trả góp tiền mặt tại điểm chi hộ

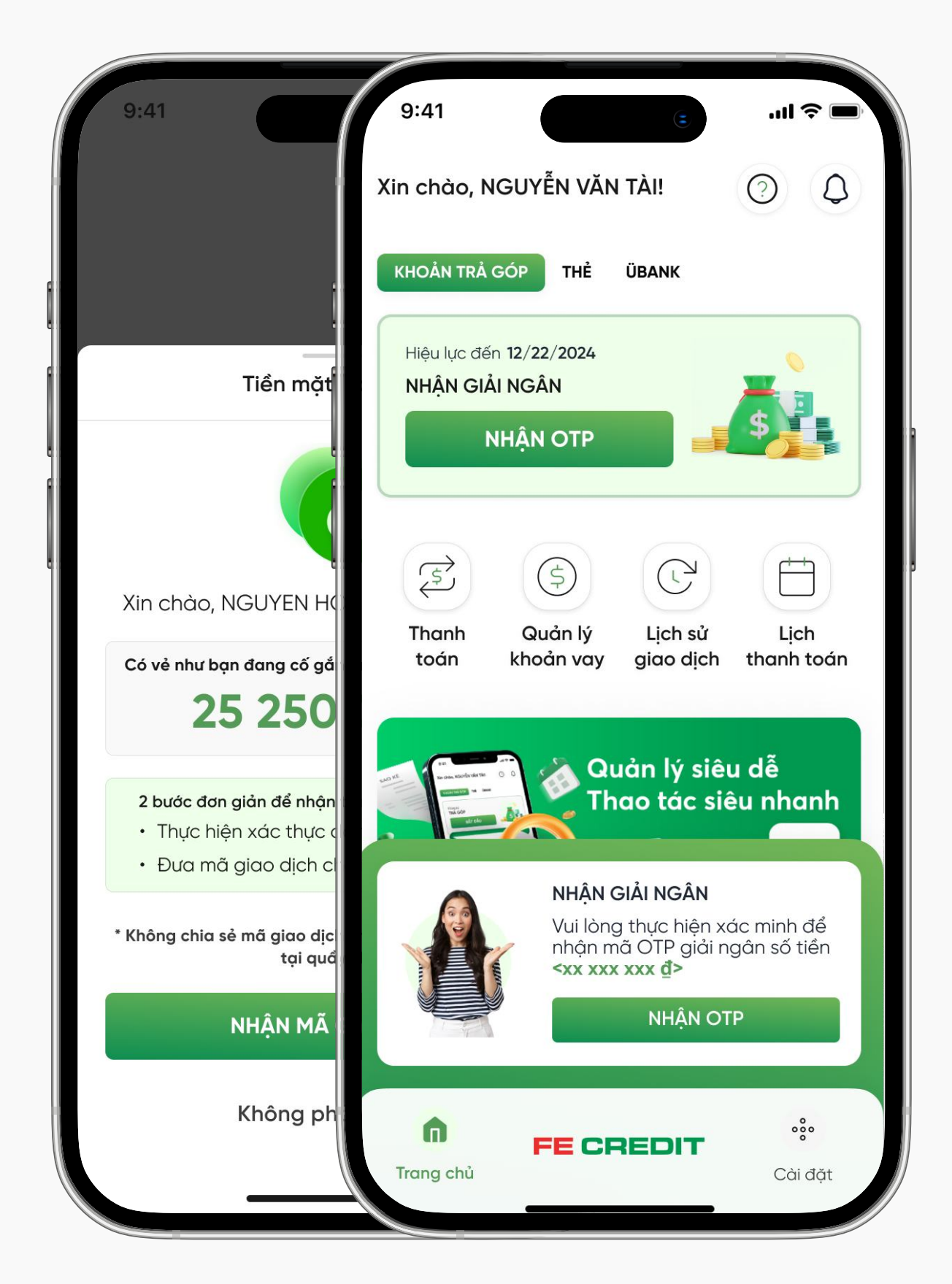

## Bước 1

Cung cấp CMND/CCCD và mã bảo mật cho nhân viên tại điểm chi hộ. Khi thông tin cung cấp hợp lệ, đăng nhập ứng dụng FE ONLINE 2.0, chọn "NHẬN MÃ GIAO DỊCH" hoặc "NHẬP OTP"

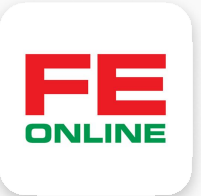

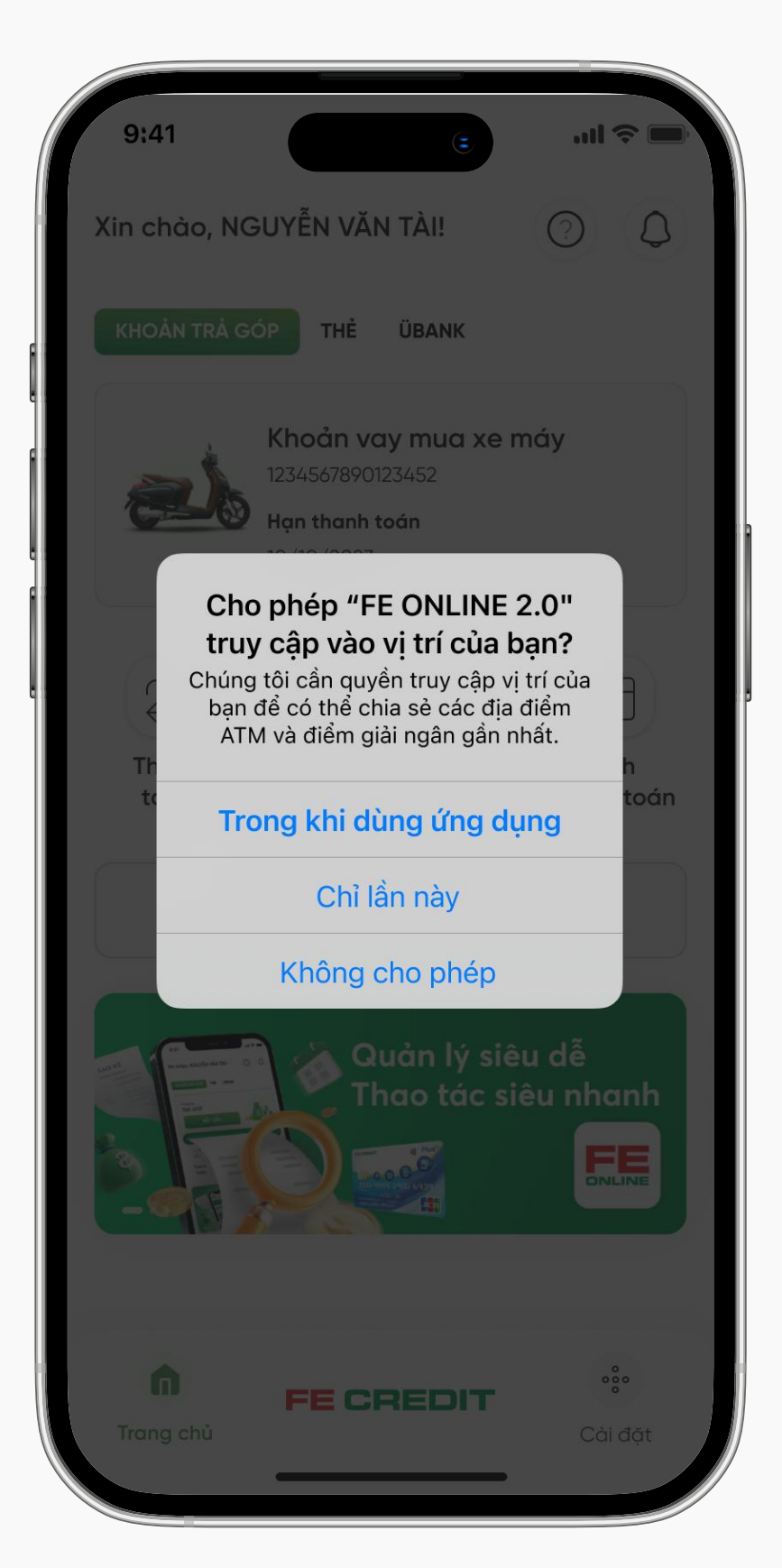

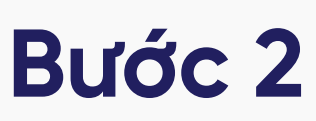

Cho phép FE ONLINE 2.0 truy vập vị trí của bạn

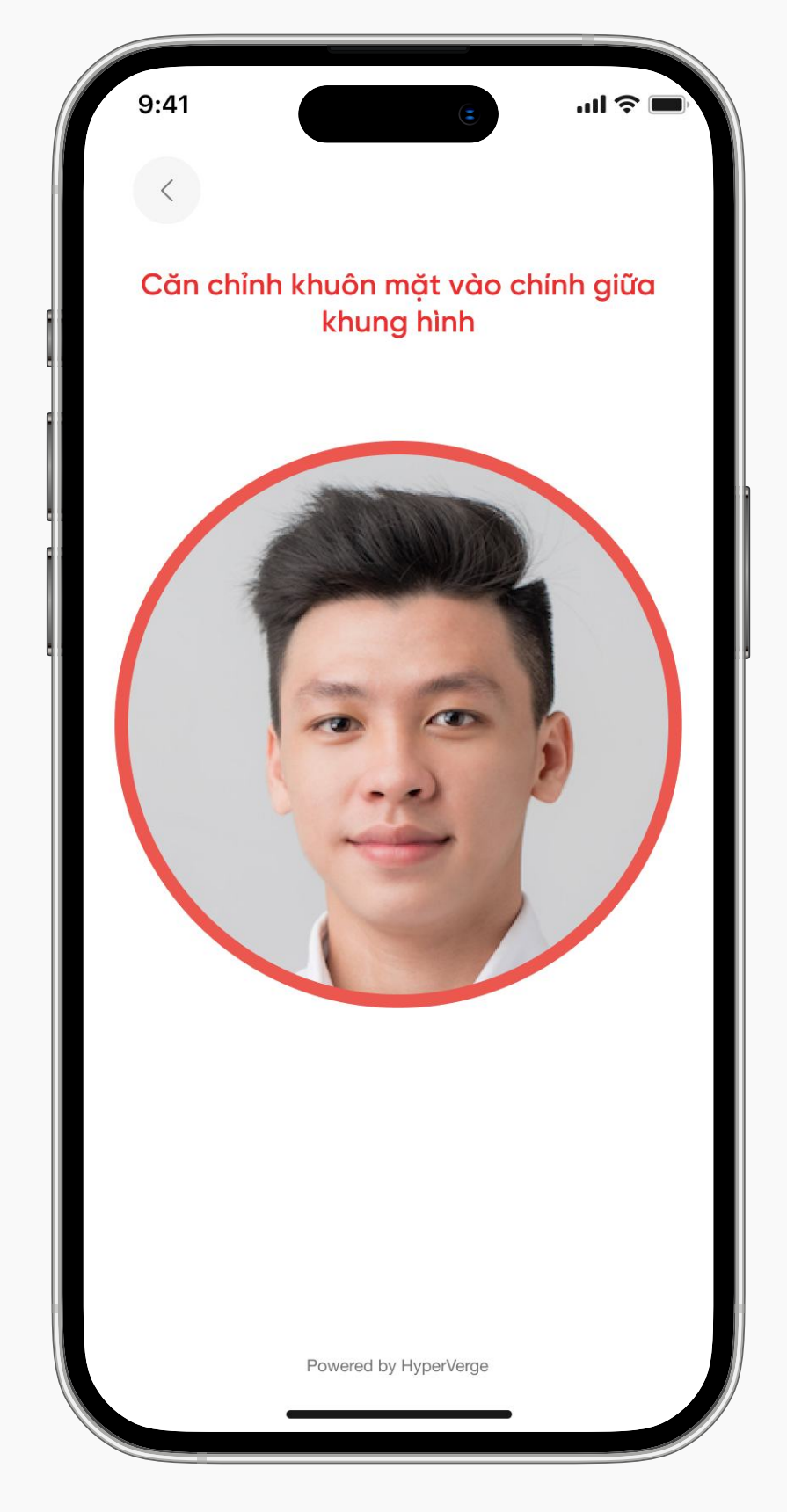

# Bước 3

Xác thực gương mặt để nhận mã giao dịch

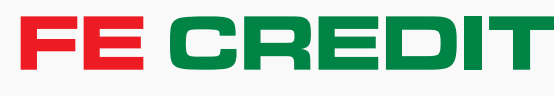

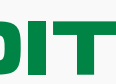

# 4 Giải ngân khoản trả góp tiền mặt tại điểm chi hộ

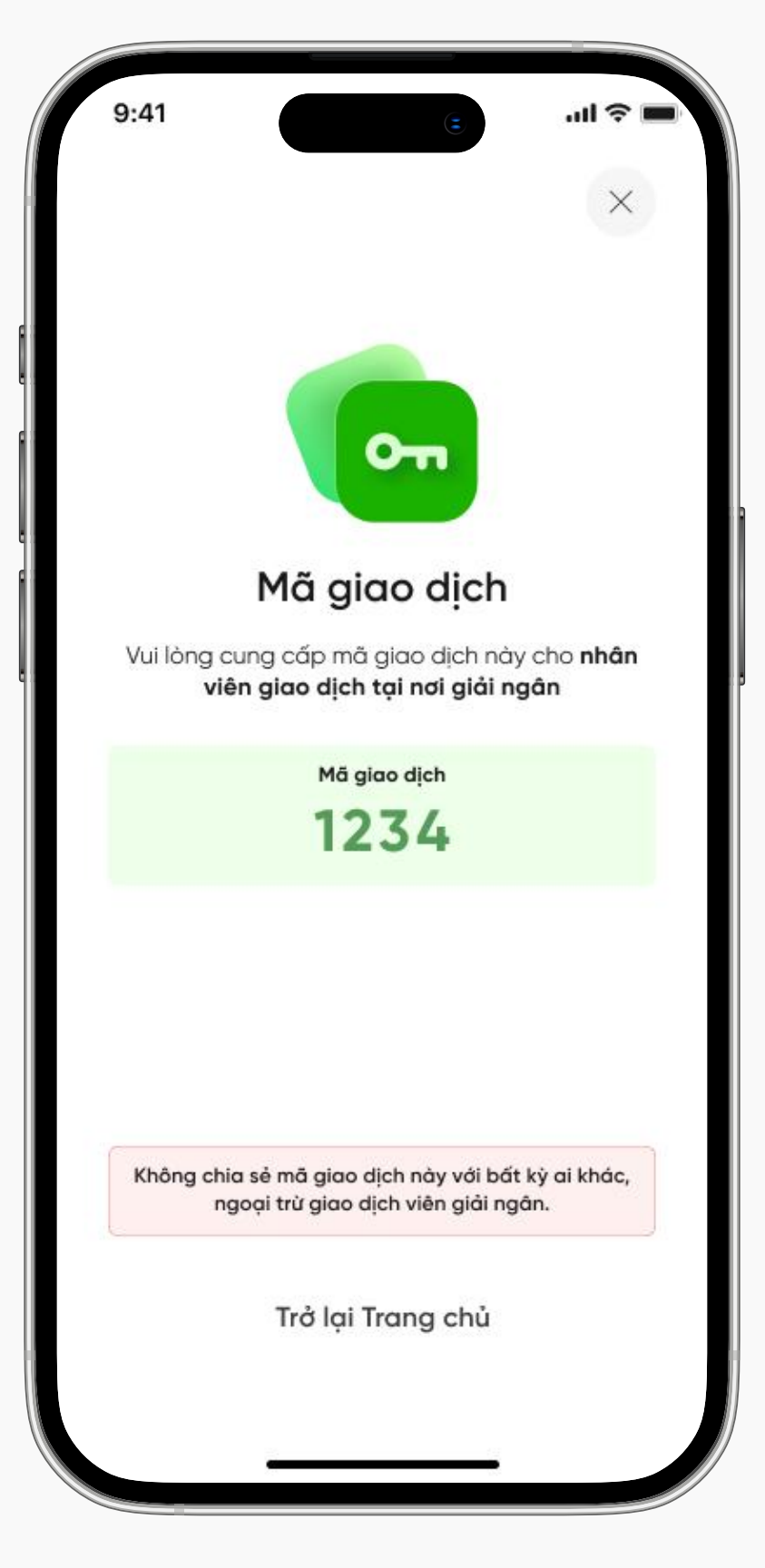

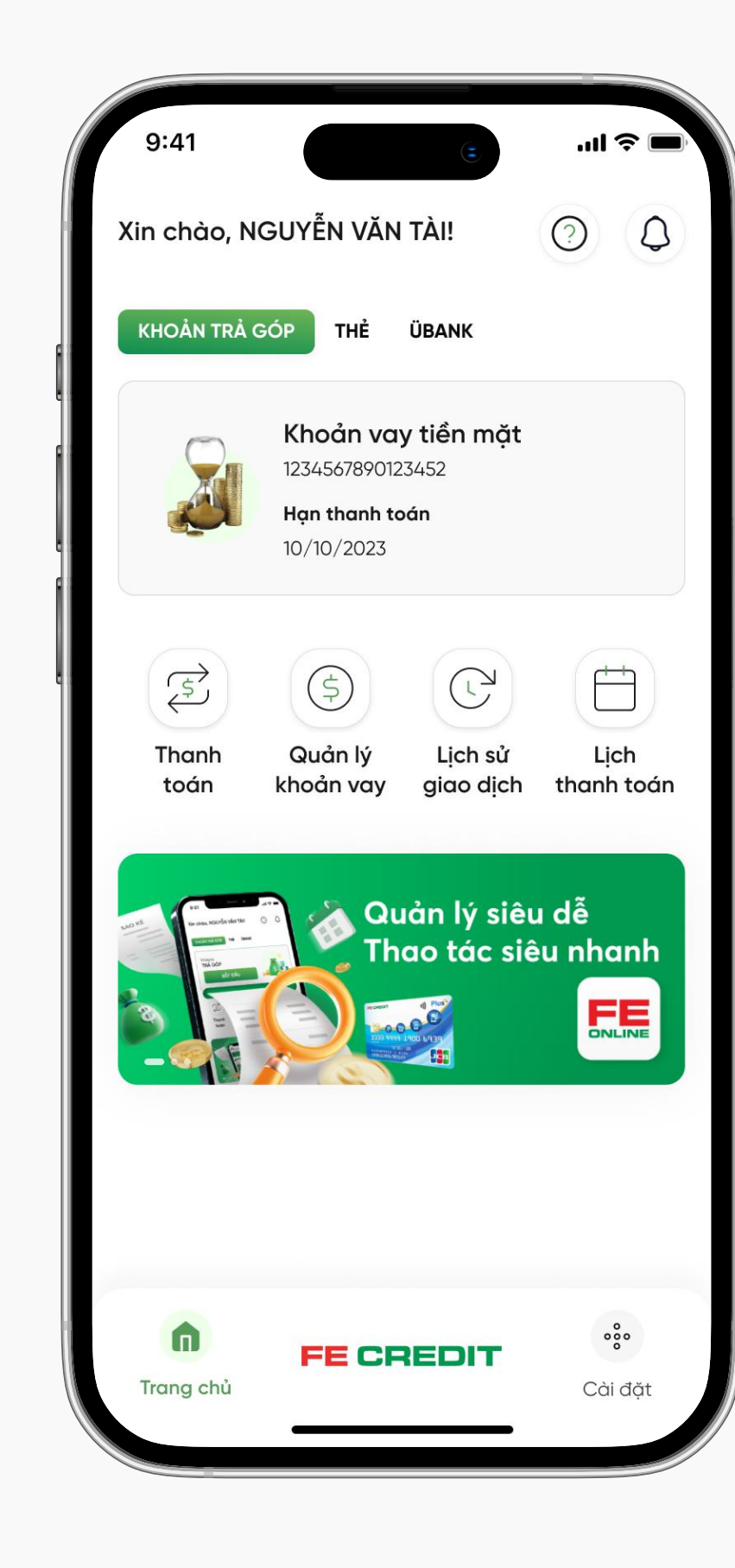

## Bước 4

Cung cấp mã giao dịch cho nhân viên tại điểm chi hộ để nhận giải ngân

Khoản trả góp tiền mặt đã giải ngân thành công. Bạn có thể quản lý khoản trả góp trên ứng dụng **FE ONLINE 2.0** 

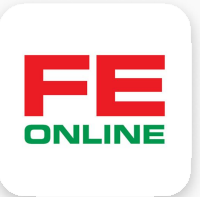

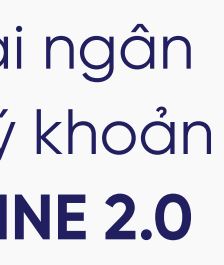

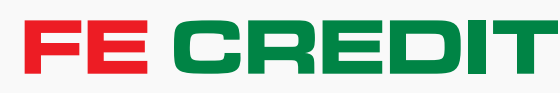

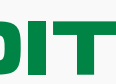